Atribua as informações de IP (IP Address, máscara de sub-rede e gateway padrão) para a VLAN de gerenciamento (o padrão é VLAN 1), para que o switch possa ser gerenciado por um PC que esteja utilizando TCP/IP.

## Contents

Introduction Prerequisites Requirements Componentes Utilizados Conventions Produtos Relacionados Configurar Diagrama de Rede Configurações Verificar Troubleshoot Comandos para Troubleshooting Saída de depurações Informações Relacionadas

# **Introduction**

Em determinadas situações, você precisaria configurar um roteador para discar para vários locais. Por exemplo, você pode ter que discar um roteador para se conectar a uma parte da sua rede corporativa e discar para o roteador do provedor de serviços de Internet (ISP) para se conectar à Internet.

Este documento apresenta um exemplo de configuração no qual um roteador central acessa a Internet e um escritório remoto usa ISDN (Integrated Services Digital Network). O escritório remoto também pode acessar o roteador central e a Internet através do roteador central.

# **Prerequisites**

### **Requirements**

Antes de prosseguir com esta configuração, certifique-se de que:

- Verifique se as camadas 1 e 2 de ISDN estão ativas. Para obter mais informações, consulte <u>Utilização do Comando show isdn status para Troubleshooting de BRI</u>.
- Obtenha as informações necessárias do ISP, como o método de autenticação, que pode ser Challenge Handshake Authentication Protocol (CHAP) ou Password Authentication Protocol (PAP), o nome de usuário e a senha, o número a ser discado e o endereço IP da interface do discador (a menos que a interface use um endereço negociado). Além disso, descubra se o NAT é necessário para conectar vários hosts ao ISP.
- A partir do roteador remoto, obtenha informações sobre o método de autenticação, nome de usuário e senha, o número a ser discado e o endereço IP.

#### **Componentes Utilizados**

As informações neste documento são baseadas nestas versões de software e hardware:

- Cisco 803 Router com Cisco IOS<sup>®</sup> Software Release 12.1(11) IP plus. Observação: se precisar configurar o NAT, verifique se você tem o conjunto de recursos IP Plus (ele tem um "is" no nome do arquivo IOS).
- Cisco 2501 Router, que é o escritório remoto que executa o Cisco IOS Software Release 12.2(5).

**Observação:** a configuração do roteador do ISP não está incluída. Consulte a página <u>Suporte à</u> <u>tecnologia de discagem e acesso</u> para ver alguns exemplos de configurações.

As informações neste documento foram criadas a partir de dispositivos em um ambiente de laboratório específico. All of the devices used in this document started with a cleared (default) configuration. Se você estiver trabalhando em uma rede ativa, certifique-se de que entende o impacto potencial de qualquer comando antes de utilizá-lo.

#### **Conventions**

Para obter mais informações sobre convenções de documento, consulte as <u>Convenções de dicas</u> <u>técnicas Cisco</u>.

#### Produtos Relacionados

Essa configuração pode ser usada com qualquer roteador com uma interface BRI. Isso inclui roteadores com interfaces BRI incorporadas, como Cisco 800 (por exemplo, 801, 802, 803, 804) e Cisco 1600 (por exemplo, 1603-R e 1604-R) Series Routers. Também inclui roteadores que aceitam placas de interface WAN BRI (WICs) ou módulos de rede, como as séries 1600, 1700, 2600 e 3600. Para obter mais informações sobre WICs de BRI ou Módulos de Rede, consulte WAN Interface Card (WIC) / Platform Hardware Compatibility Matrix for 1600, 1700, 2600 and 3600 Series Routers.

Observação: use o comando show version para verificar se o roteador tem uma interface BRI.

# <u>Configurar</u>

Nesta seção, você encontrará informações para configurar os recursos descritos neste documento.

**Observação:** para encontrar informações adicionais sobre os comandos usados neste documento, use a <u>ferramenta Command Lookup Tool</u> (somente clientes <u>registrados</u>).

One Router Dialing Multiple Sites

#### Diagrama de Rede

Este documento utiliza a seguinte configuração de rede:

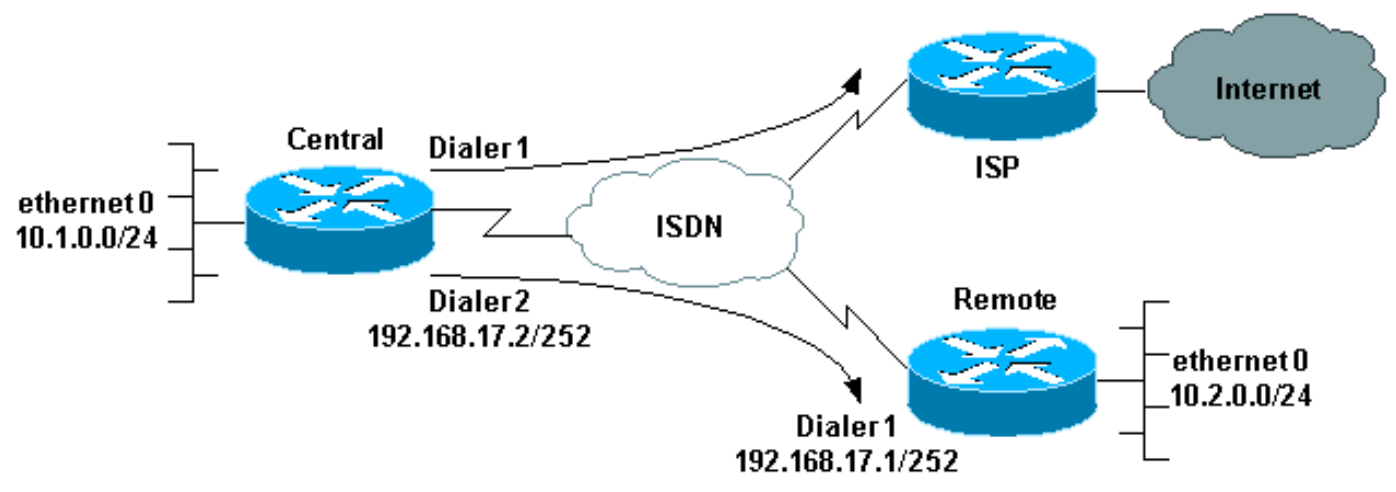

# Configurações

Nessa configuração, o roteador central é chamado de "central" e o escritório corporativo remoto é chamado de "remoto".

No central, a interface do discador 1 é configurada para acessar a Internet. O endereço IP é dinamicamente atribuído pelo ISP. O NAT é usado para permitir que as redes IP da LAN central, LAN remota e WAN central-remota acessem a Internet com a ajuda de um endereço IP atribuído dinamicamente. Entre em contato com seu ISP para verificar se precisa de NAT.

**Observação:** configuramos PAP e CHAP, pois isso depende do que o ISP configurou (entretanto, somente um deles é usado).

| central                                                         |
|-----------------------------------------------------------------|
|                                                                 |
| version 12.1                                                    |
| no parser cache                                                 |
| service timestamps debug datetime msec                          |
| service timestamps log datetime msec                            |
| !                                                               |
| hostname central                                                |
| !                                                               |
| username remote password 0 remote                               |
| <pre>! Username and shared secret password for the router</pre> |
| (remote) ! (used for CHAP authentication). !                    |
| Shared secret password must be the same on both sides. !        |
| isdn switch-type basic-net3 ! ! interface Ethernet0 ip          |
| address 10.1.0.1 255.255.255.0 ip nat inside !                  |
| Ethernet 0 is an inside NAT interface. ! All traffic            |
| from this network will be translated. no cdp enable !           |
| interface BRI0 ! If you have additional BRIs, copy              |
| this BRI 0 configuration to the other BRIs. no ip               |

address encapsulation ppp dialer pool-member 1 !--Assign BRI0 as member of dialer pool 1. !--- Dialer pool 1 is specified in interface Dialer 1. dialer pool-member 2 !--- Assign BRI0 as member of dialer pool 2. !---Dialer pool 2 is specified in interface Dialer 2. isdn switch-type basic-net3 !--- This depends on the country. no cdp enable ppp authentication chap pap callin !---Permit one-way CHAP and PAP authentication. !---Configure authentication on both the physical and dialer interface. ! interface Dialer1 !--- Create a dialer interface for every device to which you need to connect. description CONNECTION TO INTERNET ip address negotiated !--- This IP address is obtained from the ISP. If the ISP permits a static !--- address, configure that address instead. ip nat outside !--- The Outside NAT interface. Because this interface only has one IP address, !--- all traffic from the inside network will be Port Address Translated (PAT). encapsulation ppp dialer pool 1 !--- Dialer profile 1. Remember that interface BRI 0 is a member of this profile. dialer remote-name ISP dialer idle-timeout 180 dialer string 6122 !--- The number used to dial the ISP. dialer-group 1 !--- Apply interesting traffic definition from dialerlist 1. no cdp enable ppp authentication chap pap callin ppp chap hostname XXXXX !--- XXXXX is the username the ISP expects in order to authenticate this router. !---For more information, refer to the document on ppp chap hostname. ppp chap password YYYYY !--- YYYYY is the password the ISP expects in order to authenticate this router. ppp pap sent-username XXXXX password YYYYY !---PAP username and password. !--- This is required only if the ISP does not support CHAP. ! interface Dialer2 description CONNECTION TO REMOTE OFFICE ip address 192.168.17.2 255.255.255.252 !--- IP address for the connection to the remote office. !--- The remote office BRI interface is in the same subnet. ip nat inside !---Dialer 2 is an inside NAT interface. !--- With this configuration, traffic from remote office is translated !--- before it is sent to the ISP. encapsulation ppp dialer pool 2 !--- Dialer profile 2. Remember that interface BRI 0 is a member of this profile. dialer remote-name remote !--- Specifies the remote router name (remote). !--- This name must match that used by the remote router to authenticate itself. !--- Remember that we configured the router username and password earlier. dialer idle-timeout 180 dialer string 6121 !--- Number used to dial the remote office router. dialer-group 1 !--- Apply interesting traffic definition from dialer-list 1. no cdp enable ppp authentication chap callin ! ip nat inside source list 101 interface Dialer1 overload !---Establishes dynamic source translation (with PAT) for addresses that are !--- identified by the access list 101. no ip http server ip classless ip route 0.0.0.0 0.0.0.0 Dialer1 !--- Default route. Such traffic will use dialer 1 to the ISP. ip route 10.2.0.0 255.255.255.0 Dialer2 !--- Route to remote router network. Traffic for 10.2.0.0/24 uses Dialer2. ! access-list 101 permit ip 10.1.0.0 0.0.0.255 any access-list 101 permit ip 10.2.0.0 0.0.0.255 any access-list 101 permit ip 192.168.17.0 0.0.0.3 any !--- Defines an access list that permits the addresses to be translated. !--- Note that the Ethernet 0 network, the remote router network and the !--- BRI network (between this router and the remote one) will be translated. dialer-list 1 protocol

```
ip permit !--- Interesting traffic definition. !--- This
definition is applied to both connections. !--- If you
need to define different interesting traffic for each
connection, !--- create two dialer-lists and apply one
to each dialer profile with dialer-group. no cdp run !
line con 0 exec-timeout 3 0 line vty 0 4 exec-timeout 3
0 ! ! end
remoto
version 12.2
 service timestamps debug datetime msec
 service timestamps log datetime msec
 hostname remote
 username central password 0 remote
!--- Username and shared secret password for the router
(central) !--- (used for CHAP authentication). !---
Shared secret must be the same on both sides. ! isdn
switch-type basic-net3 ! interface Ethernet0 ip address
10.2.0.1 255.255.255.0 !--- Remember that this network
is included in the NAT statements on central. no cdp
enable ! interface BRI0 no ip address encapsulation ppp
dialer pool-member 1 !--- Assign BRI0 as member of
dialer pool 1. !--- Dialer pool 1 is specified in
interface Dialer 1. isdn switch-type basic-net3 no cdp
enable ppp authentication chap ! interface Dialer1 ip
address 192.168.17.1 255.255.255.252 encapsulation ppp
dialer pool 1 !--- Dialer profile 1. Remember that
interface BRI 0 is a member of this profile. dialer
remote-name central !--- Specifies the name of the other
router (central). !--- This name must match that used by
the remote router to authenticate itself. !--- Remember
that we configured the router username and password
earlier. dialer string 6131 !--- The number used to dial
the central router. dialer-group 1 !--- Apply
interesting traffic definition from dialer-list 1.
pulse-time 0 no cdp enable ppp authentication chap
callin ! ip classless ip route 0.0.0.0 0.0.0.0 Dialer1
!--- Default route. Such traffic will use dialer 1 to
the central router. no ip http server ! dialer-list 1
protocol ip permit !--- All IP traffic is interesting. !
line con 0 exec-timeout 3 0 line aux 0 line vty 0 4
exec-timeout 3 0 ! end
```

# **Verificar**

Esta seção fornece informações que você pode usar para confirmar se sua configuração está funcionando adequadamente.

A <u>Output Interpreter Tool (somente clientes registrados) oferece suporte a determinados</u> comandos show, o que permite exibir uma análise da saída do comando show.

- show isdn ative mostra o número ISDN usado para fazer a chamada e indica se a chamada é de entrada ou de saída.
- show caller ip exibe um resumo das informações do chamador para o endereço IP fornecido.
- show ip interface dialer 1 | incluir Internet lista um resumo das informações e do status IP

de uma interface de discador.

 show dialer [interface type number] — exibe informações gerais de diagnóstico para interfaces configuradas para DDR (dial-on-demand routing). Se o discador for ativado corretamente, esta mensagem será exibida:

Dialer state is data link layer up

Se a camada física for exibida, isso implica que o protocolo de linha foi ativado, mas o Network Control Protocol (NCP) não. Os endereços de origem e destino do pacote que iniciou a discagem são mostrados na linha de razão de discagem. Este comando **show** também exibe a configuração do temporizador e o tempo antes do tempo limite da conexão.

## **Troubleshoot**

Esta seção fornece informações que podem ser usadas para o troubleshooting da sua configuração.

#### Comandos para Troubleshooting

A <u>Output Interpreter Tool (somente clientes registrados) oferece suporte a determinados</u> comandos show, o que permite exibir uma análise da saída do comando show.

**Observação:** antes de emitir comandos **debug**, consulte <u>Informações importantes sobre</u> <u>comandos debug</u>.

- debug dialer —exibe informações de depuração sobre os pacotes ou eventos em uma interface de discador.
- debug isdn q931 exibe informações sobre configuração de chamada e subdivisão de conexões de rede ISDN (Camada 3) entre o roteador local (lado do usuário) e a rede.
- debug ppp negotiation exibe informações sobre trocas e tráfego do Point-to-Point Protocol (PPP) durante a negociação dos componentes do PPP e inclui informações sobre LCP (Link Control Protocol), autenticação e NCP. Uma negociação de PPP bem-sucedida abrirá primeiramente o estado do LCP e, em seguida, autenticará e, finalmente, negociará o NCP.
- debug ppp authentication—faz com que o comando debug ppp exiba mensagens do protocolo de autenticação, incluindo trocas de pacotes CHAP e PAP.
- debug ip peer contém informações sobre o peer.

#### Saída de depurações

Para solucionar problemas de configuração, use estas depurações:

```
central#debug isdn q931
ISDN Q931 packets debugging is on
central#debug dialer
Dial on demand events debugging is on
central#debug ppp negotiation
PPP protocol negotiation debugging is on
```

```
central#debug ppp authentication
PPP authentication debugging is on
```

central#debug ip peer

IP peer address activity debugging is on

O roteador chamado central inicia uma chamada para a Internet: 198.133.219.25 é um endereço IP na Internet.

central#**ping 198.133.219.25** 

:.!!!! Success rate is 80 percent (4/5), round-trip min/avg/max = 40/41/44 ms

\*Mar 1 00:06:12.984: BR0 DDR: rotor dialout [priority]

\*Mar 1 00:06:12.988: BR0 DDR: Dialing cause ip (s=172.17.243.115,

d=198.133.219.25) \*Mar 1 00:06:12.988: BR0 DDR: Attempting to dial 6122

\*Mar 1 00:06:12.996: ISDN BR0: TX -> SETUP pd = 8 callref = 0x01

!--- central initiates the call to ISDN number 6122. \*Mar 1 00:06:13.000: Bearer Capability i = 0x8890 \*Mar 1 00:06:13.008: Channel ID i = 0x83 \*Mar 1 00:06:13.008: Called Party Number i = 0x80, '6122', Plan:Unknown, Type:Unknown \*Mar 1 00:06:13.088: ISDN BR0: RX <- CALL\_PROC pd = 8 callref = 0x81 \*Mar 1 00:06:13.092: Channel ID i = 0x89 \*Mar 1 00:06:13.244: ISDN BR0: RX <-CONNECT pd = 8 callref = 0x81 !--- central receives a connect message : the ISDN B channel is established. \*Mar 1 00:06:13.252: ISDN BR0: TX -> CONNECT\_ACK pd = 8 callref = 0x01 \*Mar 1 00:06:13.260: %LINK-3-UPDOWN: Interface BRI0:1, changed state to up \*Mar 1 00:06:13.268: BR0:1: interface must be fifo queue, force FIFO \*Mar 1 00:06:13.272: %DIALER-6-BIND: Interface BR0:1 bound to profile Di1 \*Mar 1 00:06:13.280: BR0:1 PPP: Treating connection as a callout \*Mar 1 00:06:13.280: BR0:1 PPP: Phase is ESTABLISHING, Active Open \*Mar 1 00:06:13.284: BR0:1 PPP: No remote authentication for call-out \*Mar 1 00:06:13.284: BR0:1 LCP: O CONFREQ [Closed] id 1 len 10 \*Mar 1 00:06:13.284: BR0:1 LCP: MagicNumber 0x108130DD (0x0506108130DD) \*Mar 1 00:06:13.300: BR0:1 LCP: I CONFREQ [REQsent] id 132 Len 15 \*Mar 1 00:06:13.300: BR0:1 LCP: AuthProto CHAP (0x0305C22305) !--- The ISP wants to use CHAP authentication. \*Mar 1 00:06:13.304: BR0:1 LCP: MagicNumber 0xE4225290 (0x0506E4225290) \*Mar 1 00:06:13.304: BR0:1 LCP: O CONFACK [REQsent] id 132 Len 15 \*Mar 1 00:06:13.308: BR0:1 LCP: AuthProto CHAP (0x0305C22305) \*Mar 1 00:06:13.308: BR0:1 LCP: MagicNumber 0xE4225290 (0x0506E4225290) \*Mar 1 00:06:13.308: BR0:1 LCP: I CONFACK [ACKsent] id 1 Len 10 \*Mar 1 00:06:13.312: BR0:1 LCP: MagicNumber 0x108130DD (0x0506108130DD) \*Mar 1 00:06:13.312: BR0:1 LCP: State is Open \*Mar 1 00:06:13.320: BR0:1 PPP: Phase is AUTHENTICATING, by the peer \*Mar 1 00:06:13.328: BR0:1 AUTH: Started process 0 pid 22 \*Mar 1 00:06:13.328: BR0:1 CHAP: I CHALLENGE id 118 Len 27 from "posets" \*Mar 1 00:06:13.332: BR0:1 CHAP: Using alternate hostname XXXXX \*Mar 1 00:06:13.332: BR0:1 CHAP: Username posets not found \*Mar 1 00:06:13.336: BR0:1 CHAP: Using default password \*Mar 1 00:06:13.336: BR0:1 CHAP: 0 RESPONSE id 118 Len 26 from "XXXXX" \*Mar 1 00:06:13.360: BR0:1 CHAP: I SUCCESS id 118 Len 4 !--central receives a CHAP SUCCESS from ISP. \*Mar 1 00:06:13.360: BR0:1 PPP: Phase is UP \*Mar 1 00:06:13.364: BR0:1 IPCP: O CONFREQ [Not negotiated] id 1 Len 10 \*Mar 1 00:06:13.364: BR0:1 IPCP: Address 0.0.0.0 (0x03060000000) \*Mar 1 00:06:13.368: BR0:1 IPCP: I CONFREQ [REQsent] id 108 Len 10 \*Mar 1 00:06:13.368: BR0:1 IPCP: Address 194.183.201.1 (0x0306C2B7C901) \*Mar 1 00:06:13.368: BR0:1: IPPOOL: validate address = 194.183.201.1 \*Mar 1 00:06:13.372: BR0:1 set\_ip\_peer(3): new address 194.183.201.1 \*Mar 1 00:06:13.372: BR0:1 IPCP: O CONFACK [REQsent] id 108 Len 10 \*Mar 1 00:06:13.376: BR0:1 IPCP: Address 194.183.201.1 (0x0306C2B7C901) \*Mar 1 00:06:13.380: BR0:1 IPCP: I CONFNAK [ACKsent] id 1 Len 10 \*Mar 1 00:06:13.380: BR0:1 IPCP: Address 194.183.201.3 (0x0306C2B7C903) !--- 194.183.201.3 is assigned by ISP to dialer 1 of central. \*Mar 1 00:06:13.384: BR0:1 IPCP: O CONFREQ [ACKsent] id 2 Len 10 \*Mar 1 00:06:13.384: BR0:1 IPCP: Address 194.183.201.3 (0x0306C2B7C903) \*Mar 1 00:06:13.396: BR0:1 IPCP: I CONFACK [ACKsent] id 2 Len 10 \*Mar 1 00:06:13.400: BR0:1 IPCP: Address 194.183.201.3 (0x0306C2B7C903) \*Mar 1 00:06:13.400: BR0:1 IPCP: State is Open \*Mar 1 00:06:13.400: Dil IPCP: Install negotiated IP interface address 194.183.201.3 \*Mar 1 00:06:13.412: BR0:1 DDR: dialer protocol up \*Mar 1 00:06:13.416: Dil IPCP: Install route to 194.183.201.1 \*Mar 1 00:06:14.360: %LINEPROTO-5-UPDOWN: Line protocol on Interface BRI0:1, changed state to up \*Mar 1 00:06:19.276: %ISDN-6-CONNECT: Interface BRI0:1 is now connected to 6122 unknown

## Informações Relacionadas

Suporte à tecnologia de discagem e acesso

Suporte Técnico e Documentação - Cisco Systems